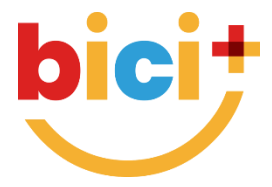

## Istruzioni per il tesseramento facile + veloce

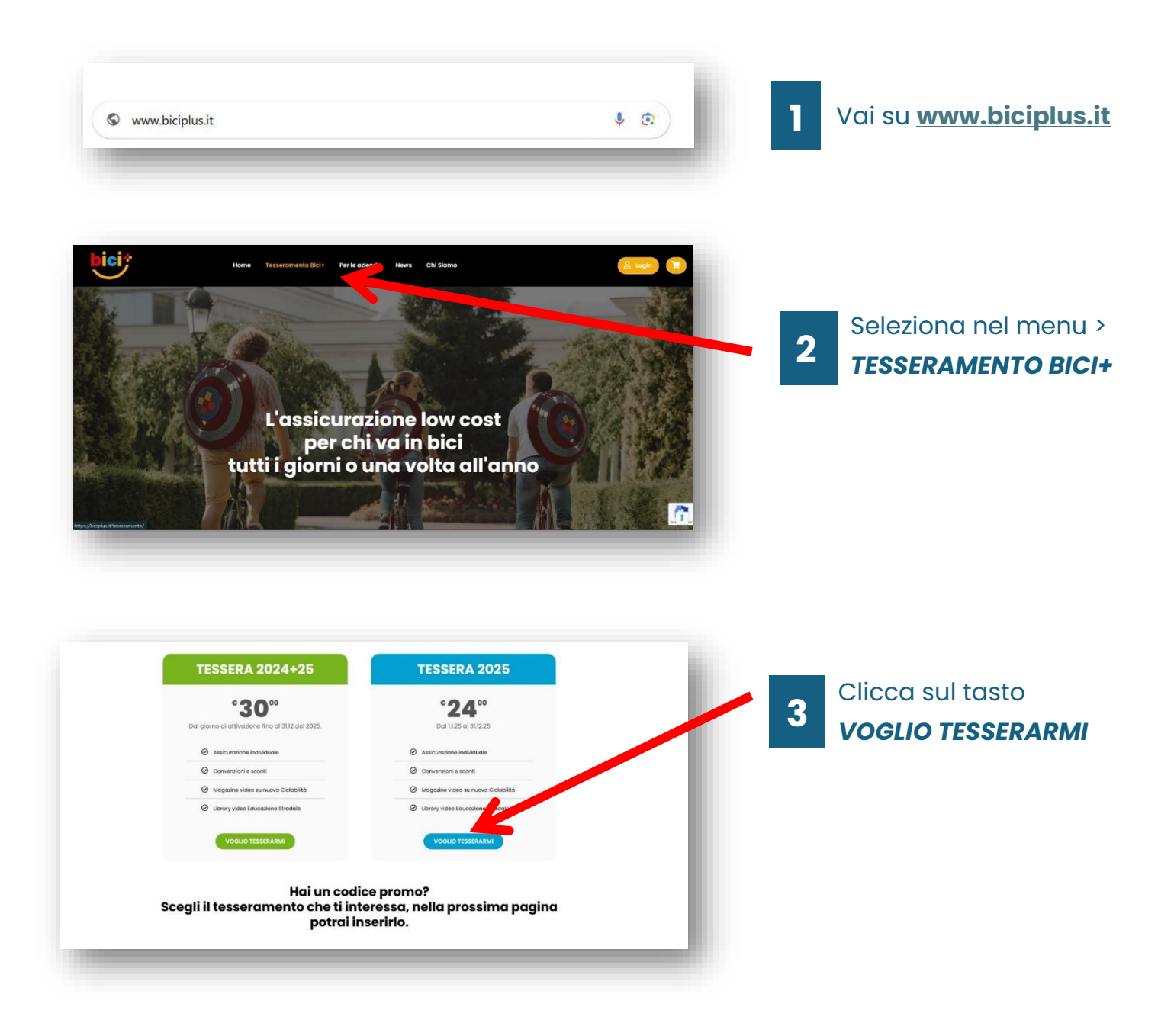

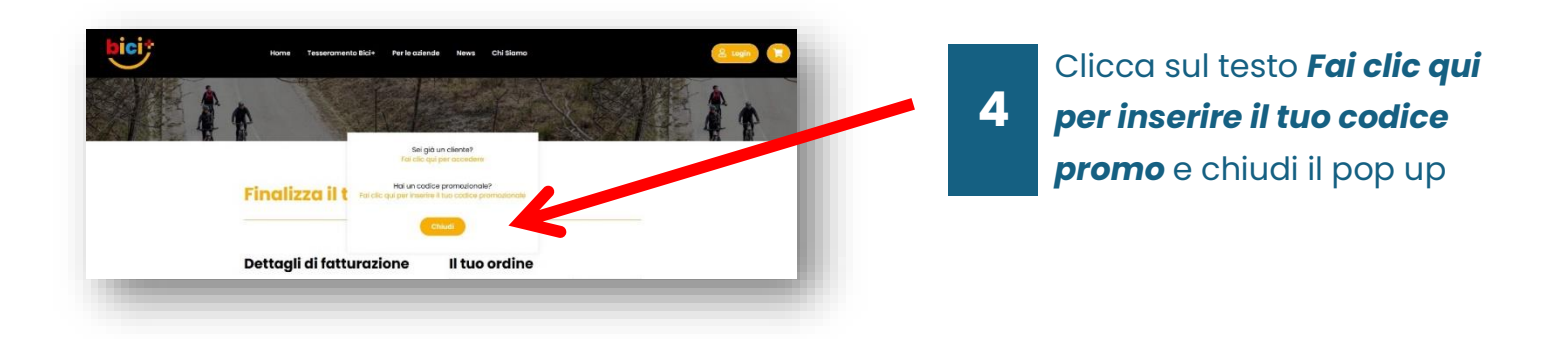

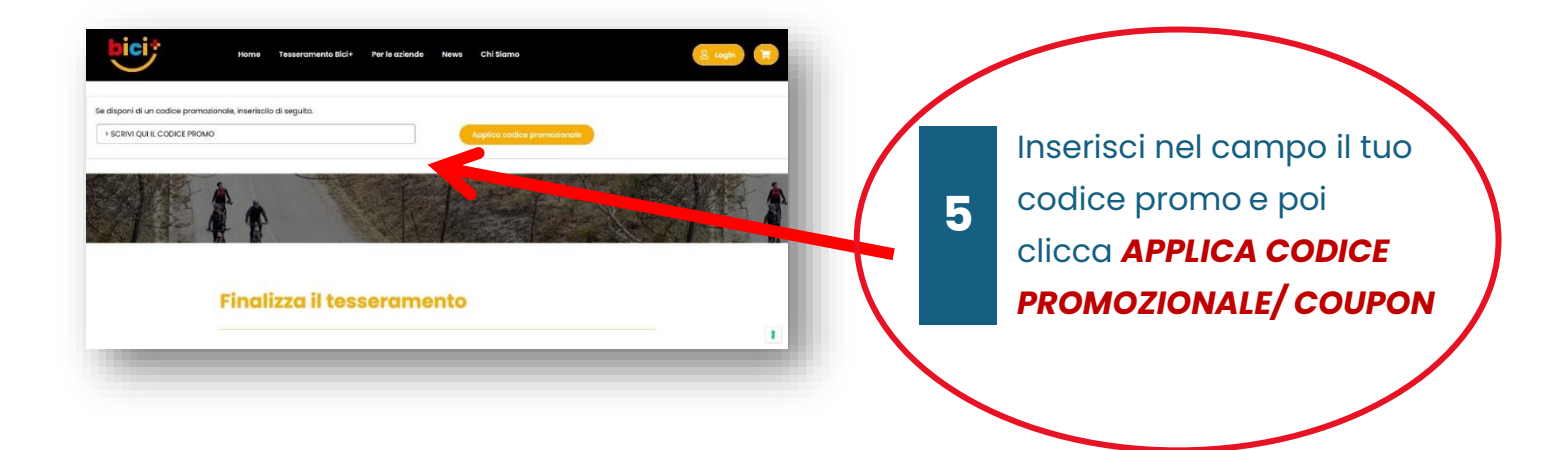

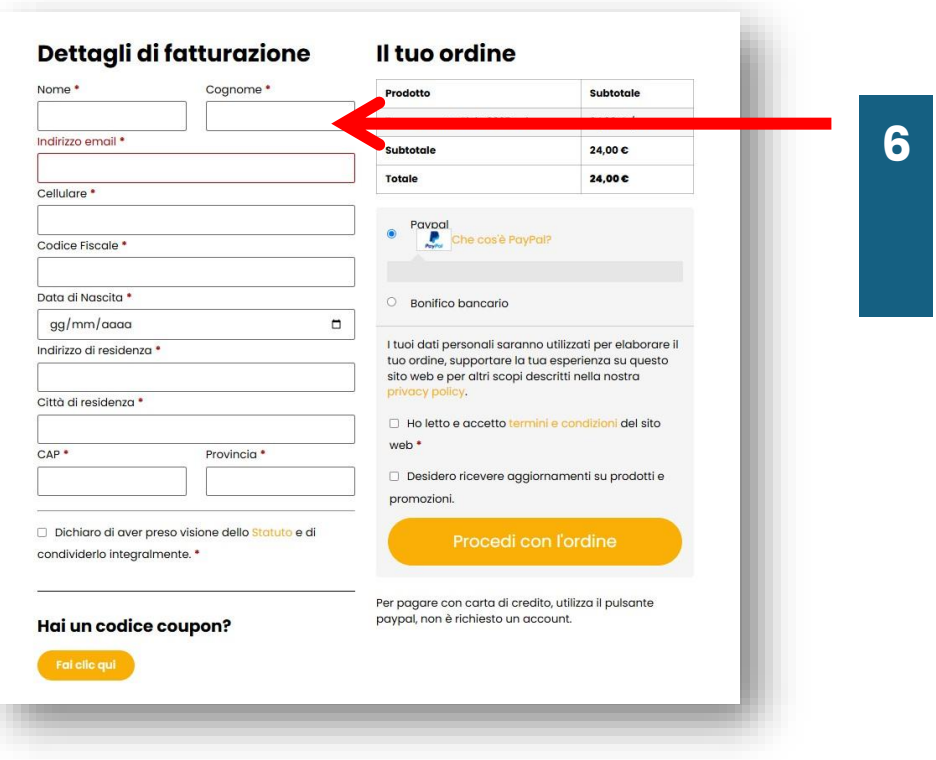

Inserisci i tuoi dati per il tesseramento.

Usa una mail diversa per ogni utente

| Nome *                                                                                                  | Cognome * | Prodotto                                                                                            | Subtotale                                                                  |                                 | Seleziona il metodo al    |
|----------------------------------------------------------------------------------------------------|-----------|----------------------------------------------------------------------------------------------------|----------------------------------------------------------------------------|---------------------------------|---------------------------|
|                                                                                                    |           | Tesseramento Bici+ 2025 × 1                                                                         | 24,00 € /anno                                                              |                                 | pagamente e eliega        |
| Indirizzo email *                                                                                       |           | Subtotale                                                                                           | 24,00 C                                                                    |                                 | pagamento e clicca        |
|                                                                                                    |           | Totale                                                                                              | 24,00€                                                                     |                                 | Procedi con l'ordine      |
| Cellulare *                                                                                             |           |                                                                                                    |                                                                            |                                 | i locedi colli oldille    |
| Codice Fiscale *                                                                                        |           | Pavpal<br>Che cos'è PayPal?                                                                         |                                                                            | (Se bai un <b>coupon aratui</b> |                           |
| Dete di Mansita t                                                                                       |           |                                                                                                    |                                                                            |                                 |                           |
|                                                                                                    |           | Bonifico bancario                                                                                   | O Bonifico bancario                                                        |                                 | salterai questo passaggio |
| ndirizzo di residenza *                                                                                 |           | I tuoi dati personali saranno u<br>tuo ordine, supportare la tua<br>sito web e per altri scopi desc | utilizzati per elaborare il<br>esperienza su questo<br>sritti nella nostra |                                 |                           |
| città di residenza *                                                                                    |           | privacy policy.                                                                                     | e condizioni del sito                                                      |                                 |                           |
| CAP * Provincia *                                                                                       |           | web*                                                                                                |                                                                            |                                 |                           |
|                                                                                                    |           | Desidero ricevere aggiornamenti su prodotti e                                                       |                                                                            |                                 |                           |
|                                                                                                    |           | promozioni.                                                                                         |                                                                            |                                 |                           |
| <ul> <li>Dichiaro di aver preso visione dello Statuto e di<br/>condividerlo integralmente. *</li> </ul> |           | Procedi con                                                                                         | l'ordine                                                                   |                                 |                           |
|                                                                                                    |           | Ber pagara con carta di crodite                                                                     | utilizza il sulazzta                                                       | 8                               | Procedi                   |
| Hai un codice                                                                                           | coupon?   | paypal, non è richiesto un acco                                                                     | junt.                                                                      |                                 |                           |
|                                                                                                    |           |                                                                                                    |                                                                            |                                 |                           |

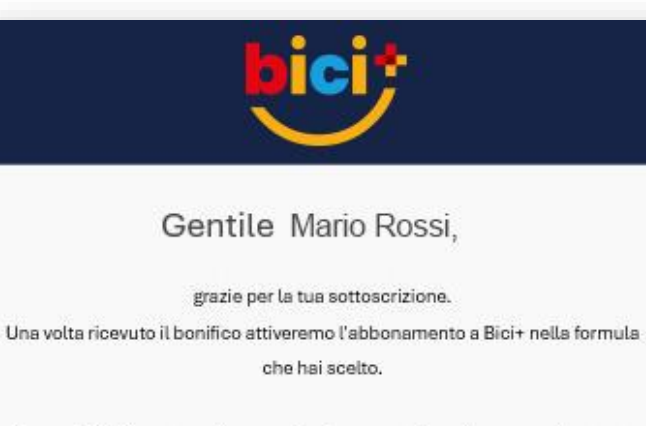

Intanto ti abbiamo creato l'utente sul sito per accedere alla tua area riservata.

Nome utente Mario.rossi

Password iobq2wx84y%imce

intra nella tua area riservata

A presto! Lo staff di Bici+ 9

Controlla la posta, riceverai una serie di **mail da biciplus.it** con le tue **credenziali** per accedere all'**area riservata** e scaricare la tessera.

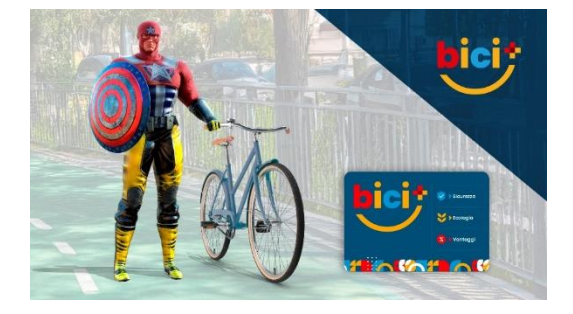

## 10 Benvenuto in bici+!